## Summer Grad's ONLY that will be changing annual periods (HR Contact instructions)

## Change Job Daniel Chavez Actions

Change job is used for promotions, transfers, reclassifications, or changes in hours or work periods.

Discuss the change with department leadership and/or budget office prior to initiating this process. Manager should ensure appropriate approval and/or budget authority was received for a Change Job event.

Use the Edit Position Restrictions business process to update the position details and responsibilities before doing this Change Job if the employee position is being reclassified, promoted or demoted. Remember to consult relevant regulations prior to making the change.

| 0                                                                                                    |   |
|----------------------------------------------------------------------------------------------------|---|
| \$<br>Start                                                                                           |   |
| Start Details                                                                                         |   |
| When do you want this change to take effect? *<br>05/01/2018                                          | 1 |
| Why are you making this change? *<br>Hours or Work Period Change                                      |   |
| Who will be the manager after this change?<br>Marco Palma                                             |   |
| Which team will this person be on after this change?<br>06111200 Agricultural Economics (Marco Palma) |   |
| Where will this person be located after this change? *<br>College Station AL-RSCH                     |   |
| Do you want to use the next pay period?<br>Yes                                                        |   |
|                                                                                                    |   |

- This is only for Summer Grad's that will be changing from 4.5/9/10/11/12
- Start the BP by going to Employee's related actions tab/Job Change/Change Job
- Effective date MUST be 5/1/18
- Why are you making this change should ALWAYS be "Hours or Work Period Change"
- No other changes should be made on this screen
- Start

|               | A                                               |      |
|---------------|-------------------------------------------------|------|
|               | Job                                             |      |
| Start         | Position                                        |      |
| Job           | Position                                        |      |
| Location      | A97749 Graduate Assistant - Research            |      |
| Details       | Do you want to create a new position?           |      |
| Attachments   | Close the current position?                     |      |
| Organizations | No                                              |      |
| Compensation  | Job Profile                                     |      |
| Summary       | Job Profile *                                   |      |
|               | Graduate Assistant - Research                   |      |
|               | Job Title<br>Graduate Assistant - Research      |      |
|               |                                                 |      |
|               | Business Title                                  |      |
|               | Business Title<br>Graduate Assistant - Research | all' |
|               |                                                 |      |

- No changes are made on this screen for Position, Job Profile and Business Title
- Next

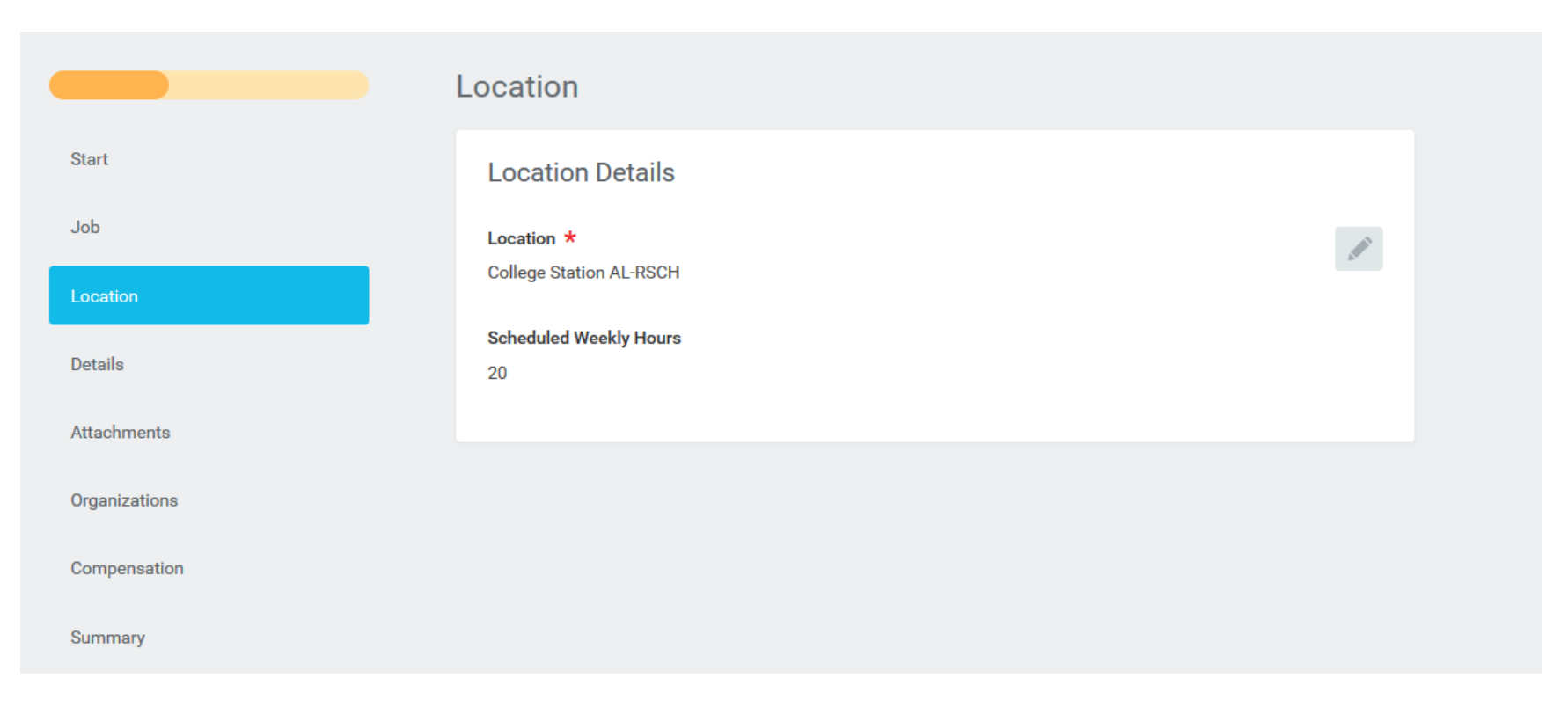

- No changes are made on this screen for Location
- Next

|               | Details                               |                                           |
|---------------|---------------------------------------|-------------------------------------------|
| Start         | Job Classifications                   |                                           |
| Job           | Additional Job Classifications        | di kana kana kana kana kana kana kana kan |
| Location      |                                       |                                           |
| Details       | Administrative                        |                                           |
| Attachments   | Employee Type *<br>Graduate Assistant |                                           |
| Organizations | Time Type *                           |                                           |
| Compensation  | Part time                             |                                           |
| Summary       | Pay Rate Type<br>Salaried             |                                           |
|               | Location Weekly Hours<br>40           |                                           |
|               | Default Weekly Hours<br>40            |                                           |
|               | FTE<br>50%                            |                                           |
|               | Job Exempt<br>Yes                     |                                           |

• No changes are made to Job Classifications and Administrative

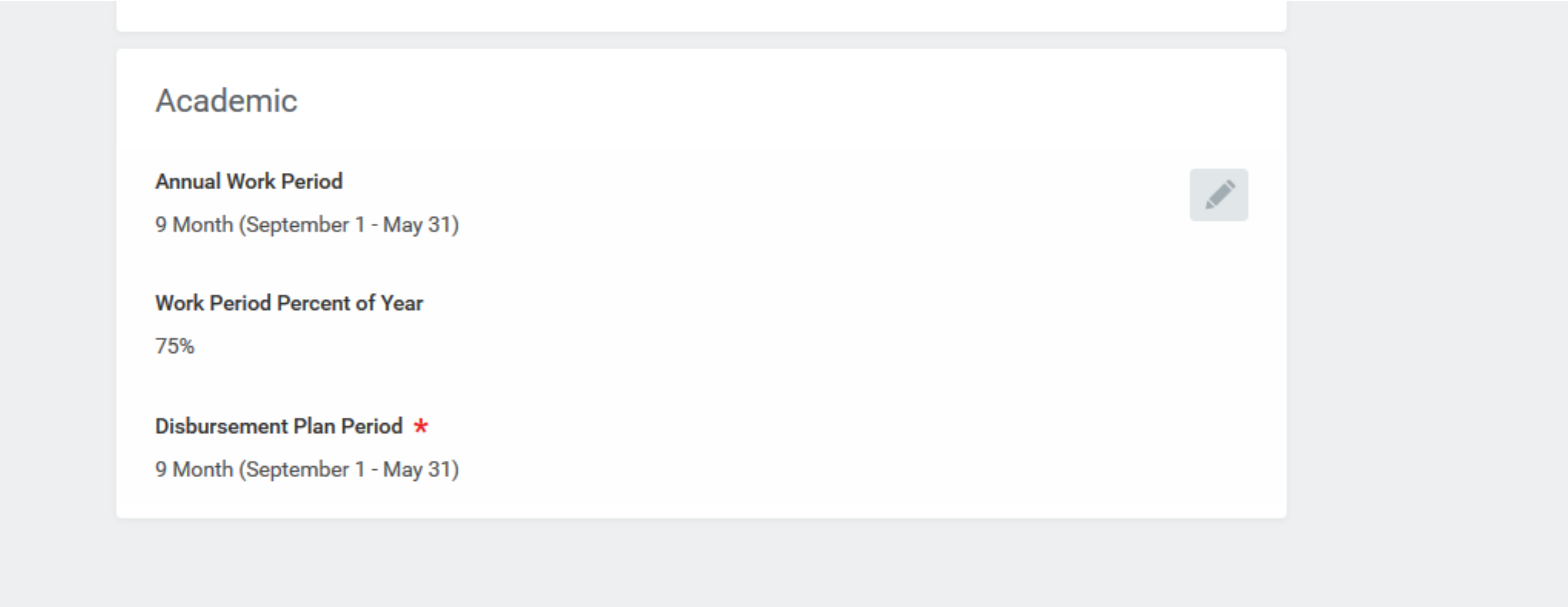

- Annual Work Period and Disbursement Plan Period should be changed to reflect their new period
  - Example: A 12 month could be changed to 9 month
  - Example: A 9 month could be changed to 12 month
- Next

|               | Organizations                  |                                                                                                    |
|---------------|--------------------------------|----------------------------------------------------------------------------------------------------|
| Start         | Company                        |                                                                                                    |
| Job           | Company *                      |                                                                                                    |
| Location      | Texas A&M Agrilite Research    |                                                                                                    |
| Details       | Other                          |                                                                                                    |
| Attachments   | TAMUS System Member Part       | 1. Alter and the second second s |
| Organizations | 06 Texas A&M AgriLife Research |                                                                                                    |
| Compensation  |                                |                                                                                                    |
| Summary       |                                |                                                                                                    |

- No changes are made on this screen for Company and Other
- Next

|               | oompensation                                                                                      |                                                                                                    |
|---------------|---------------------------------------------------------------------------------------------------|----------------------------------------------------------------------------------------------------|
| Start         | Employee Visibility Date                                                                          |                                                                                                    |
| Job           | Employee Visibility Date                                                                          | di la                                                                                                    |
| Location      |                                                                                                   |                                                                                                    |
| Details       | Total Base Pay                                                                                    |                                                                                                    |
| Attachments   | Total Base Pay<br>OLOO USD Annual (100% FTE: 0.00) was 19,200.00 USD Annual (100% FTE: 38,400.00) |                                                                                                    |
| Organizations |                                                                                                   |                                                                                                    |
| Compensation  | Guidelines                                                                                        |                                                                                                    |
| Summary       | Pay Range                                                                                         | 1. Contraction of the second second s |
| Summary       |                                                                                                   |                                                                                                    |
|               | Compensation Package TAMUS Compensation Package                                                   |                                                                                                    |
|               | Grade                                                                                             |                                                                                                    |
|               | 1                                                                                                 |                                                                                                    |
|               | Grade Profile                                                                                     |                                                                                                    |
|               | System Level Structure                                                                            |                                                                                                    |
|               | Step<br>(empty)                                                                                   |                                                                                                    |
|               | Progression Start Date                                                                            |                                                                                                    |
|               | (empty)                                                                                           |                                                                                                    |

- No changes are made to Employee Visibility Date, Total base Pay, Guidelines
- See Next page for Salary

| Salary                                                                    |   |
|---------------------------------------------------------------------------|---|
| Assignment Details<br>× 3,200.00 USD Monthly (Prorated: 1,600.00) removed | * |
| Plan Name<br>Salary                                                       |   |
| Effective Date<br>× 09/01/2017 removed                                    |   |
| Add                                                                       |   |

• Reinstate the salary by clicking on the back arrow (notice the red marks)

| Salary                                                          |   |
|-----------------------------------------------------------------|---|
| Assignment Details<br>3,200.00 USD Monthly (Prorated: 1,600.00) | × |
| <b>Plan Name</b><br>Salary                                      |   |
| Effective Date 09/01/2017                                       |   |
| Add                                                             |   |

- This is the updated view
- Next
- This will take the department to a consolidated review before submitting for approvals
- Submit